スタディサプリ通信③ スマートフォンにスタディサプリをインストールしよう

スタディサプリのアプリインストールのご案内 アプリをインストールして、先生から配信されている 「到達度テスト連動課題配信」に取り組もう

## 配信内容の確認方法 (ログインしたらトップに出てくるよ!)

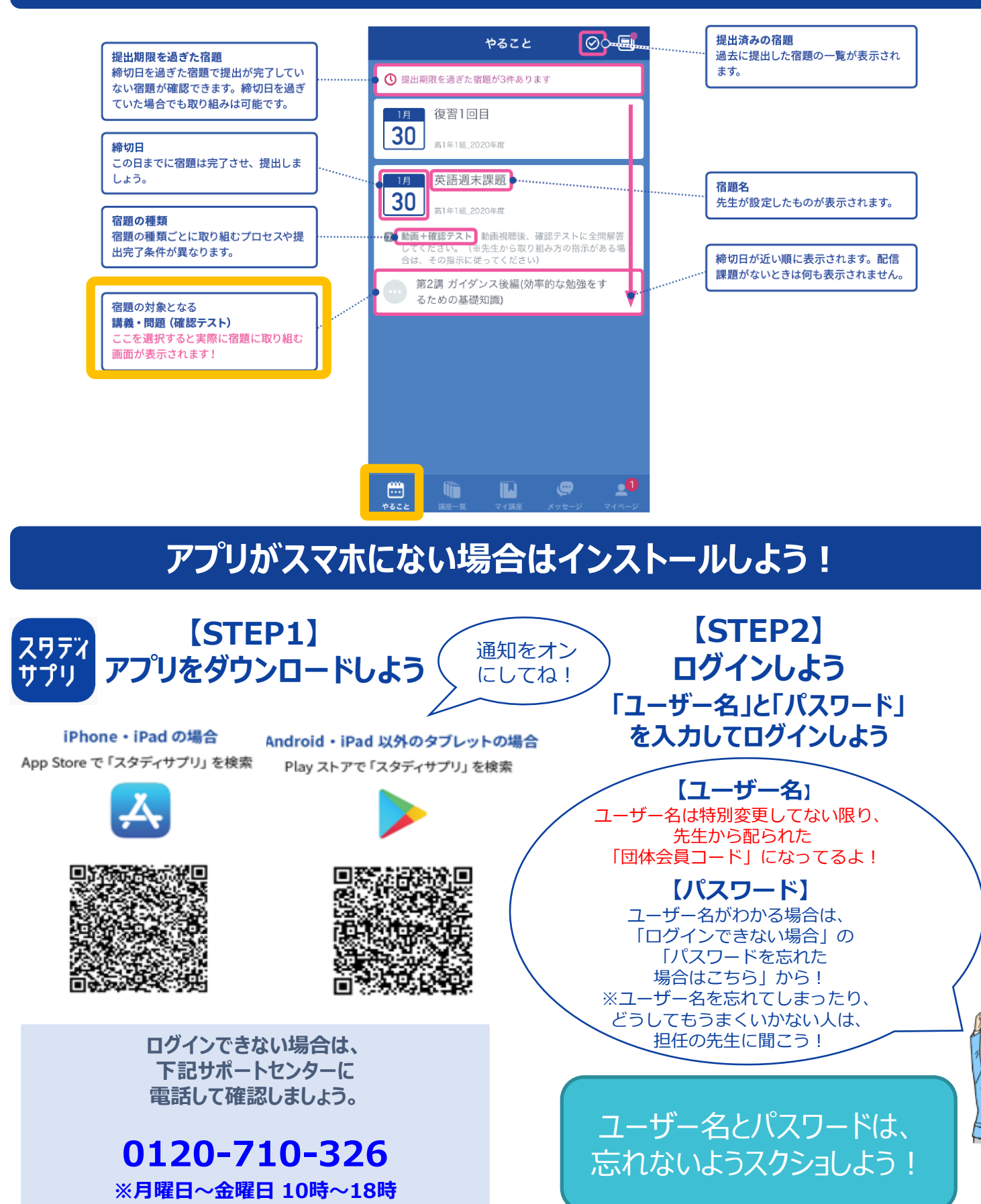